# LA MANIERE LA PLUS SIMPLE DE S'INSCRIRE SUR COMPASSANA

# **CRÉATION DE COMPTE AVEC LE LOGIN D'ASSURANCE DE SWICA**

| < Recherche                                                                                                    | •••    4G                      | • |  |  |
|----------------------------------------------------------------------------------------------------|--------------------------------|---|--|--|
| Annuler                                                                                                    | ■ 1.compassana.cloud AA        | C |  |  |
| Viens rejoindre<br>Compassana<br>Inscristoi avec les identifiants de ton<br>assurance de base. Aucune donnée ne sera<br>partagée avec l'assurance. Si tu n'es pas affilié<br>à l'une de ces assurances, inscris-toi avec ton e-<br>mail. |                                |   |  |  |
| S'inscrire                                                                                                    | avec un identifiant partenaire |   |  |  |
| SW/CA                                                                                                    | Continuer avec mySWICA         | > |  |  |
| Helsana                                                                                                    | Continuer avec myHelsana       | > |  |  |
| mutuer                                                                                                    | Continuer avec Groupe Mutuel   | > |  |  |
| S'inscrir                                                                                                    | e avec une adresse e-mail      | > |  |  |
| Tu as déjà un compte? <mark>Se connecter</mark>                                                                                                    |                                |   |  |  |
| <                                                                                                    | > 🗅                            | 0 |  |  |

#### 1. Sélectionne ton assurance

Tu as souscrit ton assurance de base auprès de SWICA? Tu possèdes également un compte SWICA? Tu peux créer un compte Compassana avec le login de ton assurance.

Sélectionne SWICA pour procéder à l'inscription.

| Annuler                 | € meta.s    | wica.ch     | ≎ ا | •• |
|-------------------------|-------------|-------------|-----|----|
|                         |             |             |     |    |
| DE FR IT                | EN          | SV          | V/C | A  |
| Login<br>Adresse e-mail |             |             |     |    |
|                         |             |             |     |    |
| Mot de pas              | ie          |             |     |    |
| O Montrer le            | mot de pass | e           |     |    |
|                         | Connecte    | z-vous      |     |    |
| Des problème            | s pour vou  | s connecter | ?   |    |
|                         |             |             |     |    |
| <                       | >           | ₾           |     | Ø  |

#### **2. Connecte-toi avec ton login d'assurance** Ici, tu utilises les mêmes données de connexion que celles que tu utilises pour ton compte SWICA.

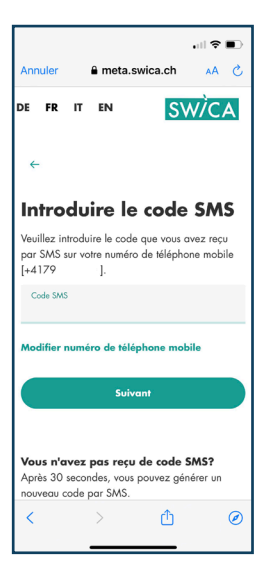

## 3. Saisis le code de sécurité

Pour protéger ton compte, SWICA t'envoie un code de sécurité par SMS.

Copie le code SMS dans le champ de texte et inscris-toi.

|                                                           |                                                      |            |             | • III 🗢    | •     |
|-----------------------------------------------------------|------------------------------------------------------|------------|-------------|------------|-------|
| Annule                                                    | er 🔒                                                 | meta.sv    | rica.ch     | ٨A         | C     |
| DE FI                                                     | RITI                                                 | EN         | S١          | NÌC        | A     |
| Con                                                       | npass                                                | sana       | demande w   | otre permi | ssion |
| Les info<br>Compo                                         | ermations s<br>Issana.                               | uivantes s | ont partaş  | gées ave   | ec.   |
| 1                                                         | nformation                                           | s personr  | elles       |            |       |
| •                                                         | • Votre identification (nécessaire)<br>d'utilisateur |            |             |            |       |
| •                                                         | Votre a                                              | dresse e   | ⊢mail       |            |       |
| •                                                         | Profil d                                             | utilisate  | ur          |            |       |
|                                                           | Les inforr                                           | nations d  | e votre pro | ofil       |       |
|                                                           | d'utilisate                                          | ur (préno  | m, nom, e   | etc.)      |       |
| • Votre numéro de téléphone                               |                                                      |            |             |            |       |
| <ul> <li>Votre numéro de carte<br/>d'assurance</li> </ul> |                                                      |            |             |            |       |
| <                                                         |                                                      |            | ۵           |            | Ø     |
|                                                           | -                                                    |            |             |            |       |

**4. Obtiens une vue d'ensemble des données partagées** Une fois inscrit·e, tu recevras un aperçu des données que ton compte SWICA partagera avec ton nouveau compte Compassana.

Ces données sont nécessaires pour te proposer, en tant que client·e de notre assurance partenaire, des services et une aide concrets en fonction de ta situation d'assuré·e.

Les données de ton compte Compassana ne sont en aucun cas transmises au compte d'assurance.

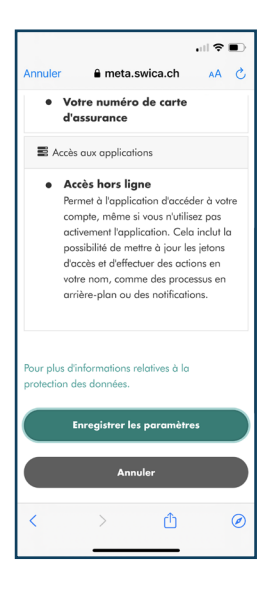

#### 5. Enregistre les paramètres

Consentes-tu à ce que les données affichées soient transférées de ton compte SWICA à ton nouveau compte Compassana?

Alors enregistre les paramètres.

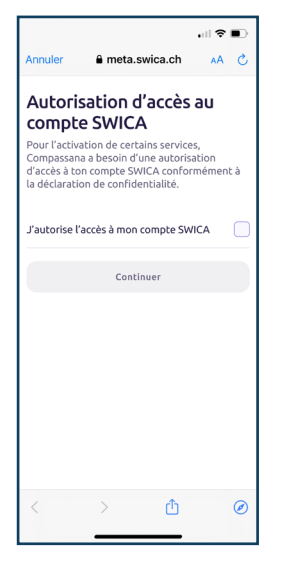

#### 6. Donne ton consentement

Autorise ici le transfert des données SWICA précédemment affichées dans ton nouveau compte Compassana.

Tu trouveras de plus amples informations sur le traitement des données dans notre déclaration de protection des données: <u>https://www.compassana.ch/fr/dse-c-app-2023</u>

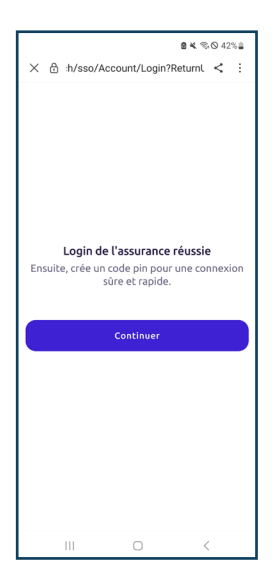

# 7. Android uniquement: Clique sur «Continuer»

Tu possèdes un appareil Android? Clique ici sur «Continuer» pour poursuivre l'inscription dans l'application Compassana.

| < Recherche                                                                                    |                                                                                                    | all e                                                                                                    | 1G 💽                                                      |  |
|------------------------------------------------------------------------------------------------|----------------------------------------------------------------------------------------------------|----------------------------------------------------------------------------------------------------|-----------------------------------------------------------|--|
| Annuler                                                                                        | 1.compa                                                                                                   | ssana.cloud                                                                                                    | 5 AA                                                      |  |
| < Retour                                                                                       |                                                                                                    |                                                                                                    |                                                           |  |
| Tes do                                                                                         | nnées s                                                                                                   | sont sûres                                                                                                    |                                                           |  |
| Tes donnée<br>dans ton co<br>partagées<br>consentem<br>informatio<br>protection<br>de confider | es de santé s<br>ompte Comp<br>avec personi<br>nent direct. T<br>ns concernai<br>des donnée:<br>ntialité. | ont toujours en s<br>assana et ne son<br>ne, sauf si tu don<br>u peux retrouver<br>nt notre politique<br>s dans notre décl | iécurité<br>t<br>nes ton<br>des<br>e de<br><b>aration</b> |  |
| Confirme t                                                                                     | on âge et qu<br>I.                                                                                        | e tu as lu nos <mark>co</mark>                                                                                             | nditions                                                  |  |
| J'ai lu les conditions d'utilisation.                                                          |                                                                                                    |                                                                                                    |                                                           |  |
| J'ai au moir                                                                                   | as 16 ans.                                                                                                |                                                                                                    |                                                           |  |
|                                                                                                |                                                                                                    |                                                                                                    | _                                                         |  |
|                                                                                                | Cont                                                                                                    | inuer                                                                                                    |                                                           |  |
|                                                                                                |                                                                                                    |                                                                                                    |                                                           |  |
|                                                                                                |                                                                                                    |                                                                                                    |                                                           |  |
| <                                                                                              | >                                                                                                    | Û                                                                                                    | Ø                                                         |  |
|                                                                                                | _                                                                                                    |                                                                                                    |                                                           |  |

## 8. Confirme ton âge et les conditions d'utilisation

Lis et accepte les conditions d'utilisation et confirme que tu as au moins 16 ans.